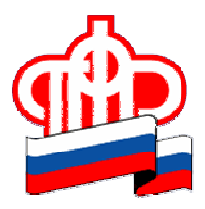

## Государственное учреждение-Управление Пенсионного фонда Российской Федерации по Ямало-Ненецкому автономному округу

На портале электронных сервисов Пенсионного Фонда Российской Федерации (<u>https://es.pfrf.ru/</u>) разработан и открыт сервис для загрузки заранее подготовленной отчетности по форме СЗВ-ТД для страхователей в неавторизованном режиме.

**ВАЖНО!** Данный сервис разработан в целях помощи страхователям в оперативной проверки правильности заполнения отчета по форме СЗВ-ТД, и не может быть использован для передачи отчетности в электронном виде.

| Пенси        | ионный фонд Российской Федерации                                                                                                    | 📑 😏 🚾 😫 🐻 🔊                                                                                                    |
|--------------|----------------------------------------------------------------------------------------------------|----------------------------------------------------------------------------------------------------|
| Ţ            | Электронные услуги<br>и сервисы ПФР                                                                                                    | I BXO.                                                                                                    |
|              | Воспользуйтесь услугами ПФР в электронном виде                                                                                           |                                                                                                    |
| 0            | Для снижения риска распространения коронавирусной инфекции прием<br>по предварительной записи и только если нет возможности получить нео | в клиентских службах и управлениях Пенсионного фонда России ведется тольк<br>юбходимую услугу дистанционно через личный кабинет. |
|              | Справочная информация о выплатах и услугах предоставляется по телеф<br><u>ПФР</u> в разделе «Контакты региона».                          | онным номерам отделений Пенсионного фонда России, указанным <u>на сайте</u>                                                      |
|              | Личный кабинет<br>гражданина<br>>                                                                                                    | Кабинет<br>страхователя                                                                                                    |
| Отч          | етность                                                                                                    | Персонифицированный учёт                                                                                                    |
| Фори<br>доку | мирование отчётности страхователя и подача заранее подготовленных<br>ментов: СЗВ-ТД                                                      | Ведение персонифицированного учёта застрахованных лиц.<br>• Сформировать и отправить средоблисе                                  |
|              | рормировать и отправить 📲 разрабатие                                                                                                    | <ul> <li>Загоходить полготовленный документ.</li> </ul>                                                                          |
| • Cq         |                                                                                                    | - JOLD SOULD HOAT OLD ON CHIMPIN ADAL MENT                                                                                       |
| • Cq<br>• 3a | REAL PROPERTY REAL PORT                                                                                                    | <ul> <li>Докууми полотовленный документ</li> <li>Проверить СНИЛС</li> </ul>                                                      |

## При загрузке файла проводятся следующие проверки:

1. Сопоставление регистрационного номера страхователя ПФР, указанного в отчетности, с введенным регистрационным номером страхователя, при загрузке проекта отчетности.

2. Форматно-логический контроль отчетности на соответствие альбому формата.

<u>Кроме того, на портале имеется возможность сохранения документа для последующей</u> распечатки и подписания руководителем организации (уполномоченным лицом).

После загрузки файла, в случае если он прошел форматно-логический контроль, открывается печатная версия представленной загруженной отчетности, в целях проверки содержимого отчетности и принятия решение о передаче проекта отчетности (черновика) в территориальный орган ПФР.

Загрузка проекта отчётности позволяет сохранить проект отчётности (черновик) на сайте Пенсионного фонда Российской Федерации в течение 7 дней, с возможностью дальнейшей их распечатки, после чего черновики удаляются и не подлежат восстановлению.

**ВАЖНО!** Для неавторизованных пользователей фактической датой представления отчетности по форме СЗД-ТД является отметка территориального органа ПФР на одном из экземпляров отчета (в распечатанном виде)<sup>\*</sup>.

\* Заверяется подписью руководителя (уполномоченного представителя) и печатью (в случае ее наличия). Телефон для справок: 3-69-49; 3-69-65; 3-69-66.

## Инструкция

по использованию общедоступного сервиса передачи отчетности по форме СЗВ-ТД через раздел «Электронные услуги и сервисы ПФР» на сайте ПФР и работе с ней в компоненте «Фронт офис» подсистемы «Внешнее взаимодействие» АИС ПФР-2

1. Для передачи в ПФР заранее подготовленной отчетности по форме C3B-TД страхователь в разделе «Электронные услуги и сервисы ПФР» на сайте ПФР выбирает сервис «Загрузить проект отчетности» (рис. 1), вводит свой регистрационный номер страхователя, ИНН и нажимает «Продолжить». (рис. 2)

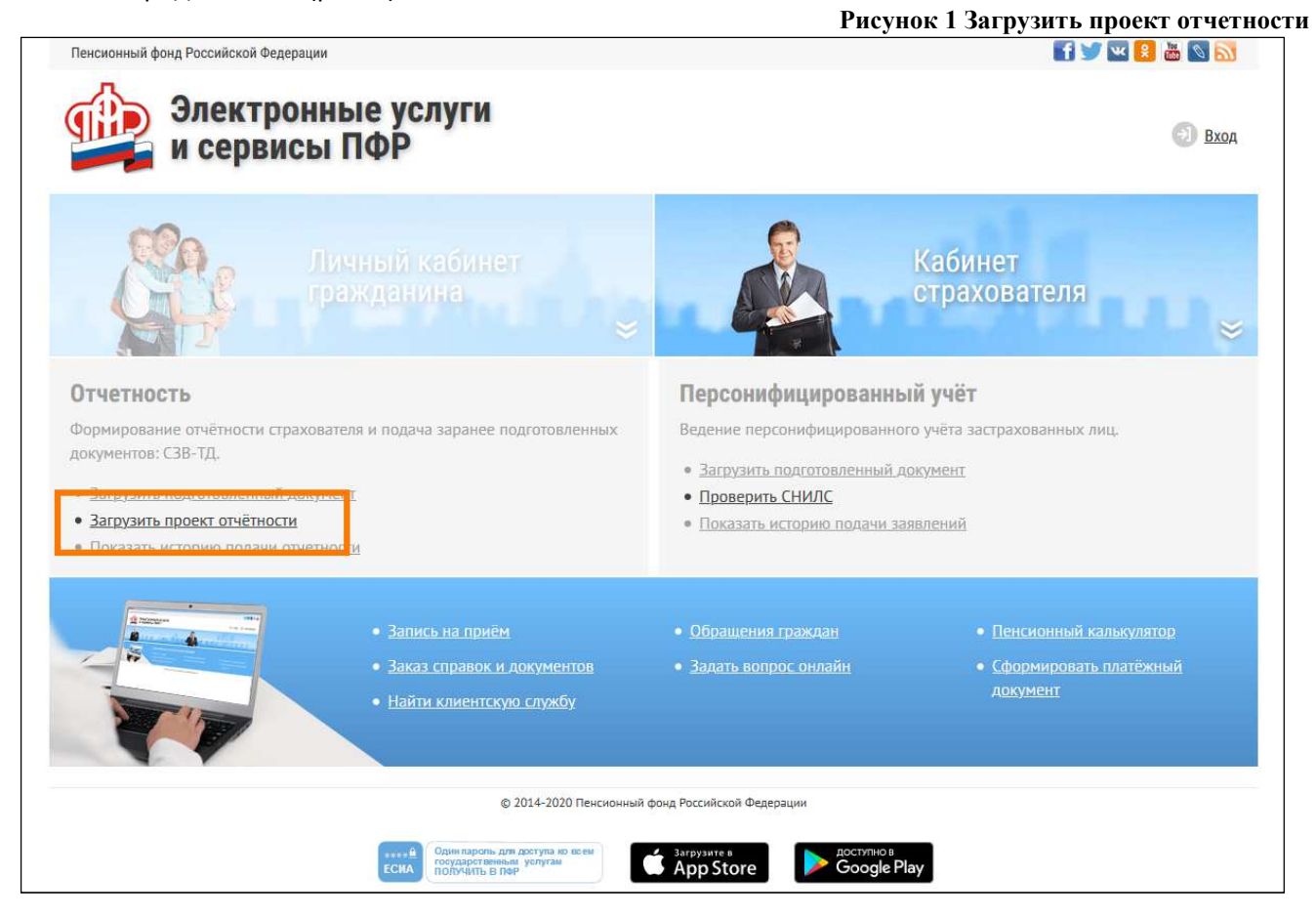

## Рисунок 2 Ввод регистрационного номера страхователя и ИНН

| Пенсионный фонд Российской Федерации                                                                                                    | 📑 💟 💌 😽 📾 🔊 🔊                   |
|----------------------------------------------------------------------------------------------------|---------------------------------|
| Электронные услуги<br>и сервисы ПФР                                                                                                    | 🕘 Вход                          |
| Загрузка проекта отчётности позволяет Вам сохранить проект отчётности в Пенсионном фонде Российской Федер<br>необходимо обратиться в ТО ПФР с документами в бумажном виде.                         | рации. Для сдачи отчётности Вам |
| ИНН страхователя                                                                                                    |                                 |
| Регистрационный номер страхователя                                                                                                    |                                 |
| Продолжить                                                                                                    |                                 |
| © 2014-2020 Пенсионный фонд Российской Федерации                                                                                                    |                                 |
| Соции пароль для доступа ко всем посударственные услугае в багрузите в сосударственные услугае в багрузите в посударственные услугае в багрузите в посударственные услугае в багрузите в бар Store |                                 |
| Обращение в техническую поддержку (или нажмите Ctrl+ENTER)                                                                                                    |                                 |

- 2. Если введенный регистрационный номер страхователя имеется в базе ПФР, то страхователю открывается возможность загрузки файла с отчетностью (рис.3). При загрузке файла проводятся следующие проверки:
- Сопоставление рег.номера страхователя ПФР, указанного в отчетности, с ранее введенным номером в п.1.
- ФЛК на соответствие альбому формата.

|                                      |                                                             |                                                                                           | Рисунок 3 Окно загрузки отчетности |
|--------------------------------------|-------------------------------------------------------------|-------------------------------------------------------------------------------------------|------------------------------------|
| Пенсионны <mark>й фонд</mark> Россий | іской Федерации                                             |                                                                                           | 💽 💌 😫 📷 🕥 <u>ର</u>                 |
| 🏥 Эле<br>и се                        | ктронные ус<br>ервисы ПФР                                   | луги                                                                                      | 🕤 Вход                             |
| Наименование страхо                  | вателя:                                                     |                                                                                           |                                    |
| ОТКРЫТОЕ АКЦИОН                      | ЕРНОЕ ОБЩЕСТВО "МЕДИН                                       | ОИНСТРУМЕНТАЛЬНЫЙ ЗАВОД ИМЕНИ В.И.ЛЕНИ                                                    | HA"                                |
| ИНН:                                 | кпп:                                                        | Рег. номер ПФР:                                                                           |                                    |
| 5252000368                           | 525201001                                                   | 062-049-000002                                                                            |                                    |
| СЗВ-ТД → При                         | крепить файл                                                |                                                                                           | Сформировать                       |
| Размер файла с отчётн                | остью не должен превышать 1                                 | ю Кб.                                                                                     |                                    |
| СЗВ-ТД<br>СЗВ-ТД                     | 1 — форма отчетности страх<br>предназначен для добавления с | ователей «Сведения о трудовой деятельности рабо<br>недений в электронную трудовую книжку. | тников».                           |
|                                      |                                                             | © 2014-2020 Пенсионный фонд Российской Федерац                                            | ии                                 |
|                                      | ECHA                                                        | Один пароль для доступа но всем<br>государст венные услугае<br>получёнть в пер            | Google Play                        |
|                                      |                                                             | Обращение в техническую поддержку (или нажмите С                                          | <u>Etrl+ENTER)</u>                 |

 После загрузки файла в случае если файл прошел ФЛК, открывается печатное представленной загруженной отчетности (рис. 4). Страхователь на этом этапе проверяет содержимое отчетности и принимает решение о передаче отчетности в ПФР.

| Рисунок 4 Печатное представление заг | руженной отчетности |
|--------------------------------------|---------------------|
|--------------------------------------|---------------------|

|                     |                                              | 1 из1                                                        |                                           | -   +                   | Автоматическ              | и \$                       |            |   | \varTheta D             | ∎   ≫ |          |
|---------------------|----------------------------------------------|--------------------------------------------------------------|-------------------------------------------|-------------------------|---------------------------|----------------------------|------------|---|-------------------------|-------|----------|
|                     |                                              |                                                              |                                           |                         |                           |                            |            |   |                         | ^     |          |
| Наименование ст     |                                              | Сведения                                                     | трудовой де                               | ятельно                 | сти зарегист              | рированно                  | ого лица   | 1 |                         |       |          |
|                     | Сведения о стр                               | ахователе:                                                   |                                           |                         |                           |                            |            |   |                         |       |          |
|                     | Регистрационны                               | й номер в ПФР                                                | 072-012-00069                             | 97                      |                           |                            |            |   |                         |       |          |
| MUL.                | Работодатель (н                              | аименование)                                                 | 000 "По Опт                               | "3                      |                           |                            |            |   |                         |       |          |
| vinn.               | NHH                                          |                                                              | 5016013276                                |                         |                           |                            |            |   |                         | E     |          |
| 621300541900        | KHHI                                         |                                                              | 504201001                                 |                         |                           |                            |            |   |                         |       |          |
| 011500511700        | Свеления о зап                               | егистрирован                                                 | HOM DALLA.                                |                         |                           |                            |            |   |                         |       |          |
|                     | Фамилия                                      | Иванов                                                       | ion mide.                                 |                         |                           |                            |            |   |                         |       |          |
|                     | Имя                                          | Владими                                                      | )é                                        |                         |                           |                            |            |   |                         |       | 1        |
| СЗВ-ТД -            | Отчество                                     | Юрьевич                                                      | Line President                            |                         |                           |                            |            |   |                         |       | Сформиро |
| Parturan darina c.a | Дата Рождения                                | "14" сент                                                    | ября 1977 года                            |                         |                           |                            |            |   |                         |       | -        |
| газмер фанла с о    | СНИЛС                                        | 067-060-20                                                   | 64 43                                     |                         |                           |                            |            |   |                         |       |          |
| C C                 | Подано заявлен<br>Подано заявлен             | ие о продолжен<br>ие о предостав                             | нии ведения трудо<br>пении сведений о     | овой книж<br>о трудовой | ки<br>деятельности        | Дата побачи<br>Дата побачи | Признак ог |   |                         |       |          |
| Д                   | Отчетный пери<br>(01 – январь, 02 – февраль, | ю <mark>д: <u>06</u> месяц</mark><br>03 - март, 04 - апрель, | 2020 год<br>05 – мад, 06 – июнь, 07 – июг | ль, 08 – август,        | 09 – сентябрь, 10 – октяб | бра, 11 — наябра, 12 —     | декабрь)   |   |                         |       |          |
|                     |                                              |                                                              | Сведения о трудовой де                    | иятельности зар         | егистрированного лица     |                            |            |   |                         |       |          |
|                     |                                              |                                                              |                                           | N MORENAMORA            |                           | 0                          | нование    |   | Признак                 |       |          |
|                     |                                              |                                                              | Наит                                      | менование               |                           |                            |            |   | CONTRACTOR & CONTRACTOR |       |          |

4. После успешной загрузки отчетности – выводится информация о присвоенном номере переданному пакету и предоставляется возможность сохранить документ (рис.5) для последующего подписания руководителем организации (уполномоченным лицом) и передачи в печатном виде в территориальный орган ПФР.

|                                                    |                                                                                                    |                                                                                                    | Рисунок 5 н                                                                                                    | омер пак |
|----------------------------------------------------|----------------------------------------------------------------------------------------------------|----------------------------------------------------------------------------------------------------|----------------------------------------------------------------------------------------------------|----------|
| Пенсионный фонд                                    | ц Российской Федерации                                                                                                    |                                                                                                    | 🖬 🗹 🔛 😣                                                                                                    | 👜 🔊 🛐    |
|                                                    | Электронн<br>и сервисы                                                                                                    | ые услу<br>ПФР                                                                                                    | /ги                                                                                                    | Вход     |
| Загруженная Ва<br>покументами в 1<br>Сохранить дон | ими отчетность успешн<br>бумажном виде и ном<br>кумент                                                                                                    | ю сохранена в Г<br>ером, который Е                                                                                     | IФР под номером " <b>200609-5410</b> ". Для сдачи отчетности Вам необходимо обратиться в ТО ПФР с<br>Зам необходимо сообщить сотруднику ТО ПФР.                                                                                                    |          |
|                                                    |                                                                                                    |                                                                                                    |                                                                                                    | 1744 111 |
|                                                    | 🔹 🖡 1 из1                                                                                                    |                                                                                                    | — 🕂 Автоматически 💠 😝 🖪                                                                                                    | • •      |
|                                                    | <ul> <li>1 из1</li> <li>Сведения о страх</li> </ul>                                                                                                    | Сведения о<br><sup>хователе</sup> :                                                                                    | <ul> <li>+ Автоматически ÷</li> <li>В</li> <li>Трудовой деятельности зарегистрированного лица</li> </ul>                                                                                                    |          |
|                                                    | Сведения о страу<br>Регистрационный<br>работатата (страна)                                                                                                    | Сведения о<br>хователе:<br>номер в ПФР                                                                                 | - + Автоматически ÷ 🔒 🖪<br>трудовой деятельности зарегистрированного лица<br>072-012-000697                                                                                                    | E        |
|                                                    | Сведения о страу<br>Регистрационный<br>Работодатель (наи<br>инн                                                                                                    | Сведения о<br>хователе:<br>номер в ПФР<br>именование)                                                                  | - + Автоматически ÷<br>Трудовой деятельности зарегистрированного лица<br>072-012-000697<br>000 "По Опт"<br>5016013276                                                                                                    | E        |
|                                                    | Сведения о страз<br>Регистрационный<br>Работодатель (наи<br>ИНН<br>КПП                                                                                                    | Сведения о<br>хователе:<br>номер в ПФР<br>именование)                                                                  | - + Автоматическа ÷<br>Трудовой деятельности зарегистрированного лица<br>072-012-000697<br>ООО "По Опт"<br>5016013276<br>504201001                                                                                                    |          |
|                                                    | <ul> <li>Сведения о страх</li> <li>Регистрационный</li> <li>Работодатель (наи</li> <li>ИНН</li> <li>КПП</li> <li>Сведения о зарег</li> </ul>                                | Сведения о<br>хователе:<br>номер в ПФР<br>именование)<br>гистрированні                                                 | - + Автоматически ÷<br>Трудовой деятельности зарегистрированного лица<br>072-012-000697<br>ООО "По Опт"<br>5016013276<br>504201001<br>ом лице:                                                                                                    | E        |
|                                                    | <ul> <li>Сведения о стра:</li> <li>Регистрационный</li> <li>Работодатель (наи<br/>ИНН</li> <li>КПП</li> <li>Сведения о зарег<br/>Фамилия</li> </ul>                         | Сведения о<br>хователе:<br>номер в ПФР<br>именование)<br>гистрированни<br>Иванов                                       | <ul> <li>         — + Автоматическа</li></ul>                                                                                                    | E        |
|                                                    | <ul> <li>Сведения о стра:<br/>Регистрационный<br/>Работодатель (наи<br/>ИНН<br/>КПП</li> <li>Сведения о зарег<br/>Фамилия<br/>Имя</li> </ul>                                | Сведения о<br>хователе:<br>номер в ПФР<br>именование)<br>гистрированни<br>Иванов<br>Владимир                           |                                                                                                    |          |
|                                                    | <ul> <li>Сведения о стра:<br/>Регистрационный<br/>Работодатель (наи<br/>ИНН<br/>КПП</li> <li>Сведения о зарег<br/>Фамилия<br/>Имя<br/>Отчество</li> </ul>                   | Сведения о<br>хователе:<br>номер в ПФР<br>именование)<br>гистрированни<br>Иванов<br>Владимир<br>Юрьевич                | <ul> <li>– + Автоматическа €</li> <li>Потрудовой деятельности зарегистрированного лица</li> <li>072-012-000697</li> <li>ООО "По Опт"</li> <li>5016013276</li> <li>504201001</li> <li>ом лице:</li> </ul>                                                                                                    | E        |
|                                                    | <ul> <li>Сведения о стра:<br/>Регистрационный<br/>Работодатель (наи<br/>ИНН<br/>КПП</li> <li>Сведения о зарет<br/>Фамилия<br/>Имя<br/>Отчество<br/>Дата Рождения</li> </ul> | Сведения о<br>хователе:<br>номер в ПФР<br>именование)<br>гистрированни<br>Иванов<br>Владимир<br>Юрьевич<br>"14" сентя! | <ul> <li>– + Автоматическа €</li> <li>Полотическа €</li> <li>Полотическа €</li> <li></li></ul> | E        |